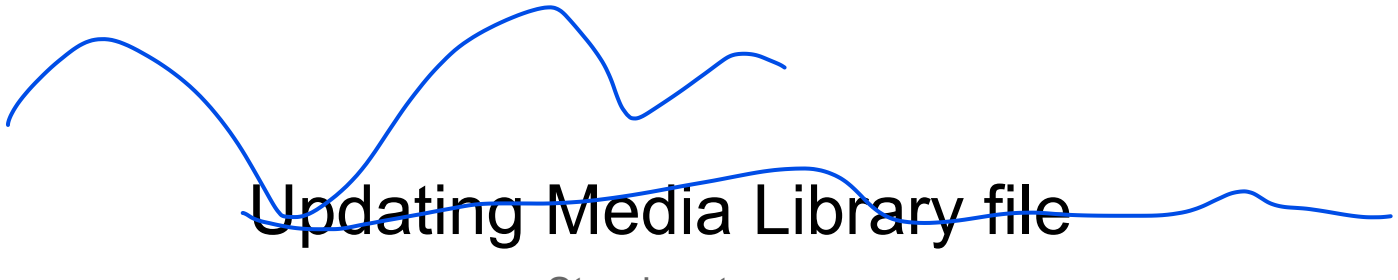

Step-by-step

- 1. Log in as an Administrator or any user who has access to the Media section.
- 2. On the left navigation bar, select Media.

| 🔞 宿 Fairleigh Dickinse                                             | on University 😋 36 🕊 0 🕂 Ne                                                                         | w 🕅 📵 💵 Insights 😝 F                                                                             | orms  🕅 Delete Cache                          |             |         | Howd             | y, es_admin 📃 |
|--------------------------------------------------------------------|----------------------------------------------------------------------------------------------------|--------------------------------------------------------------------------------------------------|-----------------------------------------------|-------------|---------|------------------|---------------|
| Dashboard      Home Updates 36 Insights                            | A new WordPress version is av<br>For details on applying updates<br>If you need help, open a suppor | railable! Please update from you<br>see the <u>Applying Upstream Upda</u><br>t chat on Pantheon. | ur Pantheon dashboard.<br>ates documentation. |             |         | Screen Options 🔻 | Help 🔻        |
| <ul><li>✗ News</li><li>✗ Programs</li></ul>                        | Dashboard<br>ACF Content Analysis for Yoast SEC                                                     | ) requires Yoast SEO for WordPress                                                               | 14.6 or higher, please update                 | the plugin. |         |                  |               |
| <ul> <li>Directory</li> <li>Media</li> <li>Forms 1</li> </ul>      | MonsterInsights<br>Overview Report                                                                  | Last 30 days 🖋 🔞                                                                                 |                                               |             |         |                  |               |
| <ul> <li>Pages</li> <li>TablePress</li> </ul>                      | Sessions ()<br>263700                                                                               | Pageviews <sup>(1)</sup>                                                                         |                                               |             | Drag bo |                  |               |
| <ul> <li>Appearance</li> <li>Plugins 23</li> <li>Users</li> </ul>  | ↑ 11%<br>vs. Previous 30 Days<br>Avg. Session Du ①                                                  | ↑ 12% vs. Previous 30 Days  Bounce Rate                                                          |                                               |             |         |                  |               |
| <ul> <li>Tools</li> <li>Settings</li> <li>Custom Fields</li> </ul> | 2m 41s<br>↑ 4%                                                                                      | <b>0.5%</b><br>↓ -22%                                                                            |                                               |             |         |                  |               |
| <ul> <li>Global Options</li> <li>Twitter Feeds</li> </ul>          | Pro Tip: See all your imp<br>place with Enhanced Eco                                                | vs. Previous au Days<br>iortant store metrics in one<br>immerce Tracking. Upgrade                |                                               |             |         |                  |               |
| 🕅 SEO 📵                                                            | to Pro »                                                                                            |                                                                                                  |                                               |             |         |                  |               |

3. To add a new file, select the button called "Add New" next to the title of the page (Media Library).

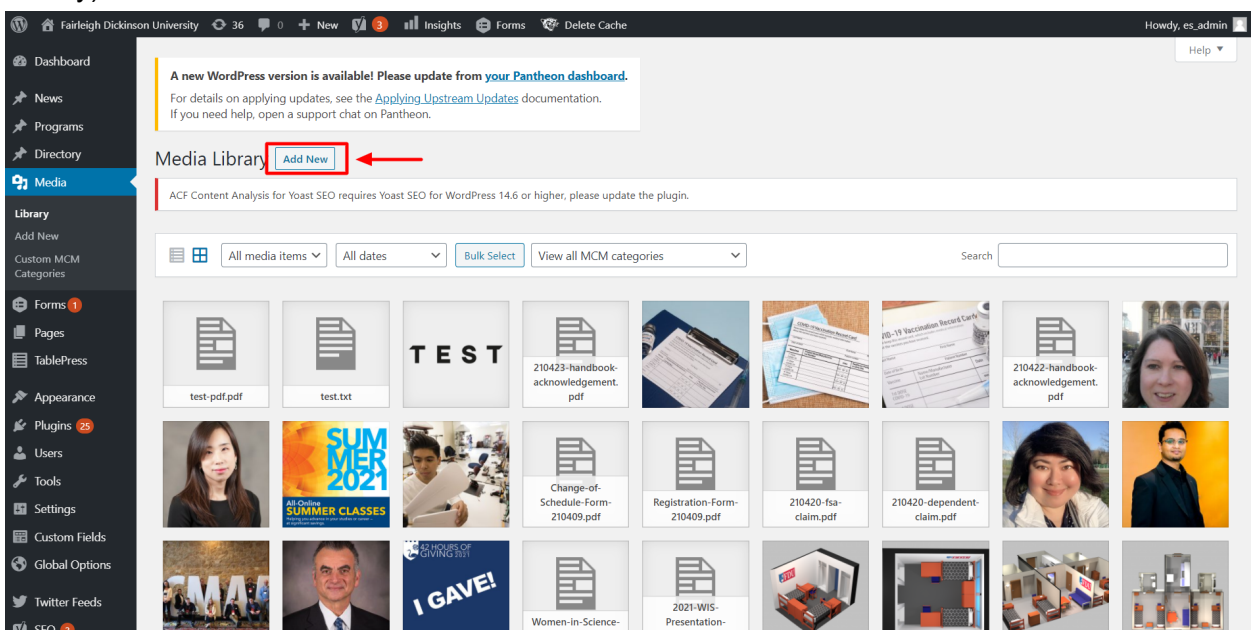

4. There is a new block where files can be dropped or selected from a folder. Select a file to upload. **Please consider:** the name of the file will be used as part of the document link, be sure to name the document as needed before uploading it.

| 🚯 🏦 Fairleigh Dickinse   | on University 🕂 36 🛡 0 🕂 New 📢 📵 💷 Insights 😝 Forms 🧐 Delete Cache                                          | Howdy, es_admin 📃 |  |  |  |
|--------------------------|----------------------------------------------------------------------------------------------------|-------------------|--|--|--|
| 🙆 Dashboard              | A new WordPress version is available! Please update from your Pantheon dashboard.                           | Help 🔻            |  |  |  |
| 🖈 News                   | For details on applying updates, see the <u>Applying Upstream Updates</u> documentation.                    |                   |  |  |  |
| 📌 Programs               | If you need help, open a support chat on Pantheon.                                                          |                   |  |  |  |
| 🖈 Directory              | Media Library Add New                                                                                       |                   |  |  |  |
| 91 Media                 | ACE Content Analysis for Yoast SEO requires Yoast SEO for WordPress 14.6 or higher please undate the pluvin |                   |  |  |  |
| Library                  | The content miniput of four see required four sec for form reacting or mightly prease aparte the program    |                   |  |  |  |
| Add New                  |                                                                                                    |                   |  |  |  |
| Custom MCM<br>Categories | Drop files to upload                                                                                        | ×                 |  |  |  |
| Forms                    | or                                                                                                    |                   |  |  |  |
| 📕 Pages                  | Select Files                                                                                                |                   |  |  |  |
| TablePress               |                                                                                                    |                   |  |  |  |
| Appearance               | Maximum upload file size: 100 MB.                                                                           |                   |  |  |  |
| 🖌 Plugins 🔼              |                                                                                                    |                   |  |  |  |
| 🛓 Users                  | All media items V All dates V Bulk Select View all MCM categories V Search                                  |                   |  |  |  |
| 🖋 Tools                  |                                                                                                    |                   |  |  |  |
| Settings                 |                                                                                                    |                   |  |  |  |
| 📰 Custom Fields          |                                                                                                    | VII               |  |  |  |
| S Global Options         | TEST 210422-handbook-<br>210422-handbook-                                                                   | 1                 |  |  |  |
| y Twitter Feeds          | test-pdf.pdf test.txt acknowledgement.<br>pdf                                                               | 6                 |  |  |  |

5. The file will be added to the list of documents. To see the details of the document, select the document and it will display a modal called "Attachment detail". If the file is an image, it will display a preview.

| 0                 | 🖄 Fairleigh Dickinson University 😌 36 🔎 0 🕂 New 🕅 📵 💷 III Insights 🜐 Forms 🧐 Delete Cache |                                                                                                    | Howdy, es_admin                                |
|-------------------|-------------------------------------------------------------------------------------------|----------------------------------------------------------------------------------------------------|------------------------------------------------|
| <b>Lib</b><br>Ade | Attachment Details                                                                        |                                                                                                    | $\langle \rangle$ ×                            |
| Cu:<br>Cat        |                                                                                           | File name: test-pdf-1.pdf<br>File type: application/pdf<br>Uploaded on: May 6, 2021<br>File size: 9 KB |                                                |
|                   |                                                                                           | Title                                                                                                  | test pdf 1                                     |
| 2                 |                                                                                           | Caption                                                                                                |                                                |
| *                 |                                                                                           | Description                                                                                            |                                                |
| £                 |                                                                                           | Uploaded By                                                                                            | es_admin                                       |
|                   |                                                                                           | Copy Link                                                                                              | https://ess-1995-fairleigh-dickinson.pantheons |
| 0                 |                                                                                           | Required fields are marked                                                                             |                                                |
| y                 |                                                                                           | (*) Custom MCM Categories                                                                              |                                                |
| f                 |                                                                                           |                                                                                                    | Academics                                      |
| o,                |                                                                                           |                                                                                                    | Travel Admin and Leadership                    |
| Ģ                 |                                                                                           |                                                                                                    | Admissions                                     |
| (>                |                                                                                           |                                                                                                    |                                                |

6. Now, the file is already on WordPress. Copying the link displayed on the attachment details will show the file on the browser.

## To update media

7. On the Attachment detail modal, scroll down. At the bottom, there is a button called "Upload a new file". Select the button.

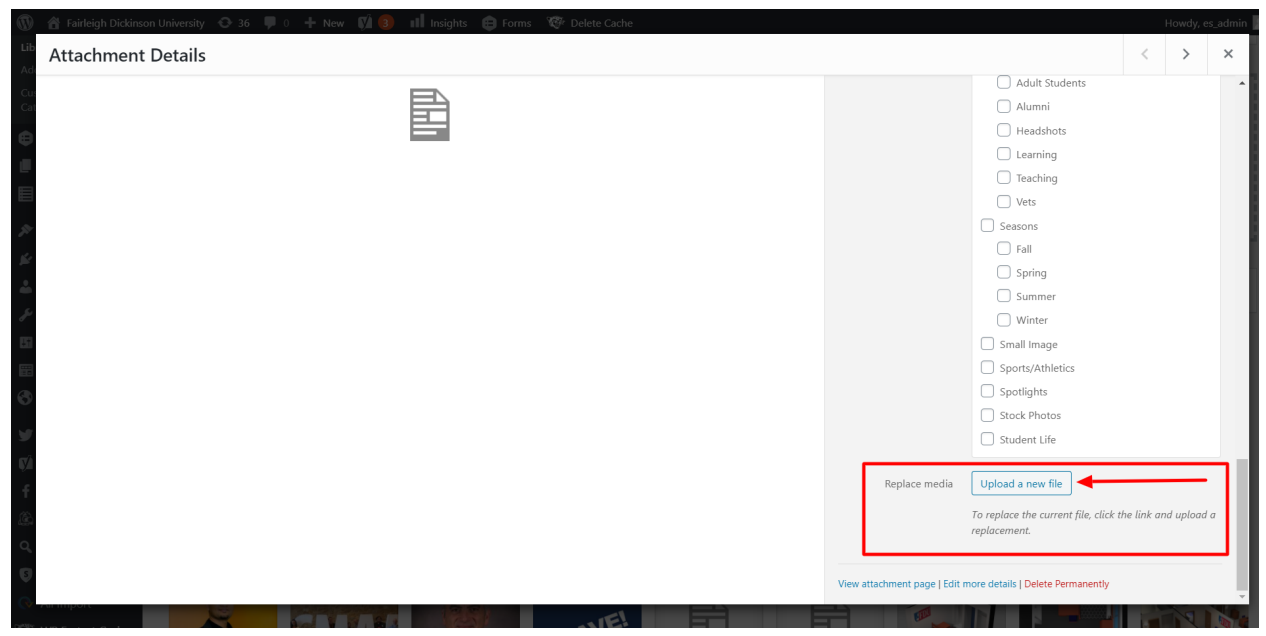

- 8. On the replace media upload page, there is a field to choose the new file. Select "Choose file" and select the new file to upload it.
- 9. The new document will appear next to the one that is going to be replaced.

| 🚯 🖀 Fairleigh Dickinso                                                                                                    | on University 😋 36 👎 0 🕂 New 📢 🔕 💵                                                                                                    | Insights 🜐 Forms 🤯 Delete Cache                         | Howdy, es_admin                                                                                                    |
|----------------------------------------------------------------------------------------------------|----------------------------------------------------------------------------------------------------|---------------------------------------------------------|----------------------------------------------------------------------------------------------------|
| A Directory                                                                                                    | Replace Media Upload                                                                                                    |                                                         |                                                                                                    |
| 9 Media                                                                                                    | ACE Content Analysis for Yoast SEO requires Yoast SEC                                                                                                    | for WordPress 14.6 or higher, please update the plugin  |                                                                                                    |
| Library<br>Add New<br>Custom MCM<br>Categories<br>Forms 1<br>Pages<br>TablePress<br>Appearance<br>Y Plugins 25                                                                                                    | ACF Content Analysis for Yoast SEO requires Yoast SEO<br>Choose Replacement Media<br>NOTE: You are about to replace the media file "test-p<br>Choose a file to upload from your computer<br>Maximum file size: 100 MB | for WordPress 14.6 or higher, please update the plugin. | Optimize your images with<br>ShortPixel, get +50% credits!         Image: ShortPixel         Image: ShortPixel         Start for social base of the signing up as an Enable<br>ShortPixel rayer our sites images! Check our how much<br>ShortPixel rayer our sites images! Check our how much<br>ShortPixel rayer our sites and get +50%<br>credits when signing up as an Enable<br>Media Replace user! Forever: |
| <ul> <li>▲ Users</li> <li>✓ Tools</li> <li>Settings</li> <li>Gustom Fields</li> <li>Global Options</li> <li>✓ Twitter Feeds</li> <li>✓ SEO ③</li> <li>f Facebook Feed ①</li> <li>Misights</li> <li>Q Solr Power</li> </ul> | test-pdf-1.pdf                                                                                                    | another test<br>pdf.pdf                                 | ARE YOU<br>CONCERNED WITH<br>YOUR<br>SITE SPEED?                                                                                                    |
| - Soli Power                                                                                                    | 9 KB                                                                                                    | 9.39 KB                                                 | SITE SPEED?                                                                                                    |

10. Scroll down. On Replacement Options, select "Just replace the file". To the side there is also a date option. By default the document will keep the date from the old file, but it can

be updated by selecting the option on Date Options.

| 🚯 🏾 🏠 Fairleigh Dickinson | University 🚭 36 🛡 0 🕂 New 🕅 🔕 💵 Insights 😝 Forms 🤯 [                                                                                                    | Delete Cache                                            | Howdy, es_admin 📃 |
|---------------------------|----------------------------------------------------------------------------------------------------|---------------------------------------------------------|-------------------|
| Pages                     |                                                                                                    |                                                         | 00                |
| TablePress                | test-pdf-1.pdf another te                                                                                                    | st                                                      |                   |
| 🔊 Appearance              |                                                                                                    |                                                         |                   |
| 😰 Plugins 🔼               |                                                                                                    |                                                         | ARE YOU           |
| 👗 Users                   |                                                                                                    |                                                         | CONCERNED WITH    |
| 🖋 Tools                   |                                                                                                    |                                                         | YOUR              |
| E Settings                | 9 KB 9.39                                                                                                    | КВ                                                      | SITE SPEED?       |
| 📰 Custom Fields           |                                                                                                    |                                                         | ALLOW ShortPixel  |
| S Global Options          | Replacement Options                                                                                                    | Date Options                                            | SPECIALISTS TO    |
| 💓 Twitter Feeds           | Just replace the file                                                                                                    | When replacing the media, do you want to:               | SOLUTION FOR YOU. |
| 🕅 SEO 🚯                   | Note: This option requires you to upload a file of the same type (pdf) as the one                                                                                               | Replace the date                                        |                   |
| f Facebook Feed 🕕         | you are replacing. The name of the attachment will stay the same (test-pdf-1,pdf)<br>no matter what the file you upload is called.                                              | Keep the date (06/May/2021 17:25)     Set a Custom Date | FIND OUT MORE     |
| 🖾 Insights                | $\bigcirc$ Replace the file, use new file name and update all links                                                                                                    |                                                         |                   |
| Solr Power                | Note: If you check this option, the name and type of the file you are about to                                                                                                  |                                                         |                   |
| Sucuri Security           | upioua was replace the old file. All links pointing to the current file (test-pdf-1.pdf) will be updated to point to the new file name. (If any other websites link to the file |                                                         |                   |
| 🐼 All Import              | directly, those links will no longer work. Be careful.)                                                                                                    |                                                         |                   |
| WP Fastest Cache          |                                                                                                    |                                                         |                   |
| WP MCM                    | Upload Cancel                                                                                                    |                                                         |                   |
| i Instagram Feed          |                                                                                                    |                                                         |                   |
| Collapse menu             |                                                                                                    |                                                         | Get Version 5.7.1 |

- 11. To finish, select the button "Upload". A new page will be displayed to edit media, and at the top, a notification should say "File successfully replaced".
  - a. Name is going to be the same name it was for the first/old file. It can be modified.
  - b. Link to the new file is going to be the same for the first/old file, same on step 6.